Manual Date : 2021.10

# **Installation Manual**

# Interface for Mercedes Benz MBUX

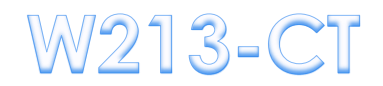

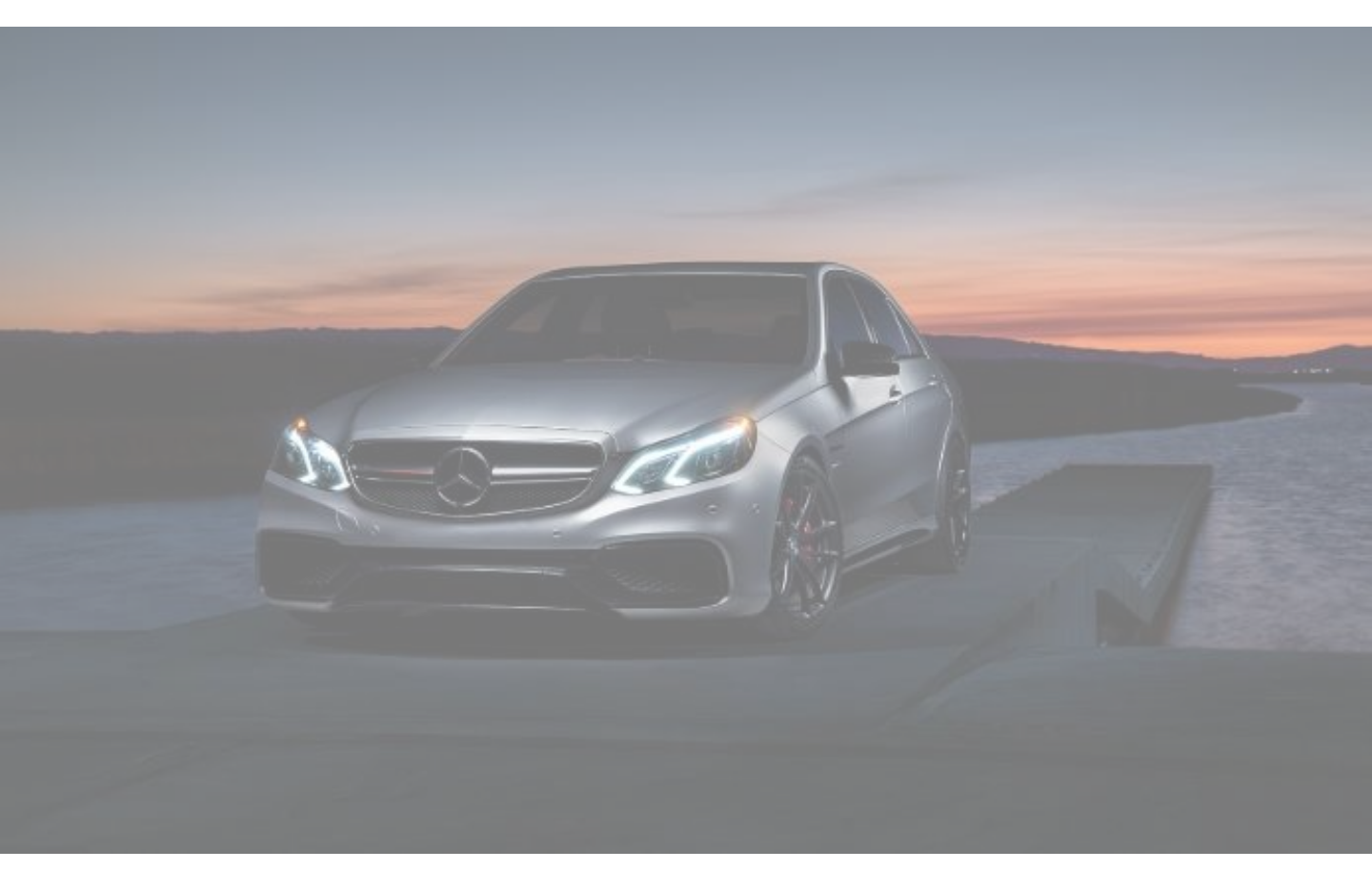

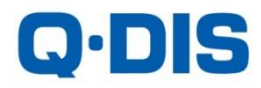

# •Specification

| Compatibility: | Mercedes Benz MBUX |
|----------------|--------------------|
| Components:    | Interface Main *1  |

### Interface Input / Output specification:

| Input: | LVDS IN (Car System) *1 |
|--------|-------------------------|
|        | CVBS(Front Camera) *1   |
|        | CVBS(Rear Camera) *1    |

Output: LVDS OUT (Car System) \*1

### **Power Spec:**

| nput Power:  | 8VDC ~ 18VDC |
|--------------|--------------|
| Consumption: | 5WATT        |

### Switch input mode:

- 1. External video sources skip function: Able to control input videos on and off via Dip switches
- 2. Able to switch videos via the remote control
- 3. Able to detect the rear view camera by CAN

# • Features

- 1. Adjustable screen position of external device
- 2. Improved Screen Display(user-oriented interface)
- 3. Power output for rear camera
- 4. Dynamic PAS(parking assistance system)

# • Components

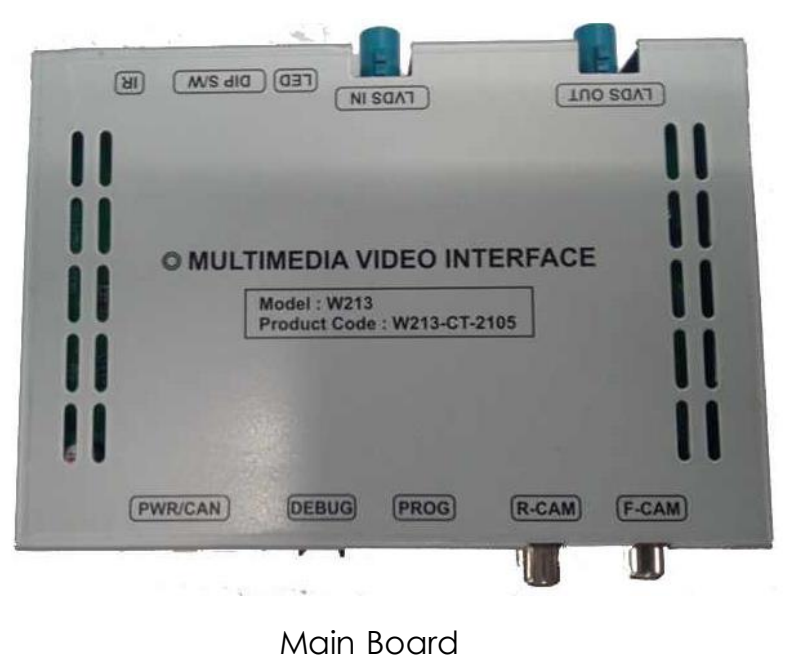

QCPASS

| 10Pin Wires |
|-------------|
| Power cable |
| (New)       |

Power Cable

Ø

Dual Fakra Cable HLCDCA0058

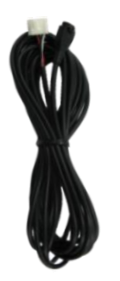

IR Cable HIRCAB0002

Remote Control REMOTE0001

# • DIP Switch Setting

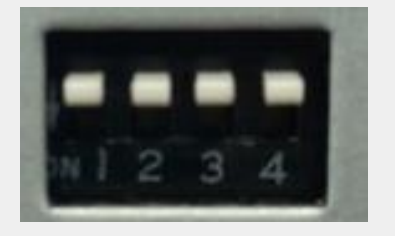

### \* ON : DOWN / OFF : UP

Please make sure to disconnect the power cable of the interface and reconnect the power cable again to apply the dip switch changes.

| PIN            | FUNCTION            | Dip S/W SELECT                            |
|----------------|---------------------|-------------------------------------------|
| 1              | Fcam                | OFF : After Market Front Camera           |
|                |                     | ON : OEM Front Camera                     |
|                |                     | OFF : OEM Rear Camera                     |
| 2              | R-CAM               | ON : After Market Rear Camera             |
|                |                     |                                           |
| 3              | LCD Resolution      | OFF : 1920 * 720                          |
|                |                     | ON : 960 * 540                            |
|                |                     | OFF :                                     |
| 4 LCD TYPE(CAR |                     | Without OEM T/S : C-CLASS(10")            |
|                |                     | With OEM T/S : A-CLASS(10"), SPRINTER(7") |
|                | LCD TYPE(CAR MODEL) | ON :                                      |
|                |                     | Without OEM T/S : E-CLASS(8.4"/12.3"), S- |
|                |                     | CLASS(12.3"), C-CLASS(7")                 |
|                |                     | With OEM T/S : GLE(10"), A-CLASS(7")      |

# •Remote Control

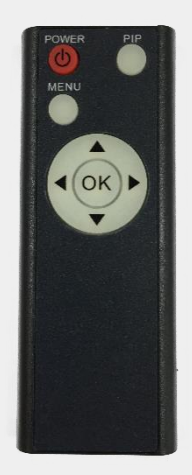

| Кеу         | FUNCTION                                                                                                    |
|-------------|----------------------------------------------------------------------------------------------------|
| POWER & PIP | N/C                                                                                                    |
| MENU        | Activating OSD menu                                                                                                 |
| ОК          | Making a selection, changing image display                                                                          |
|             | Moving upward                                                                                                    |
| •           | Moving downward                                                                                                    |
| •           | Moving leftward<br>(If you press this button 2 seconds long, you can access the<br>factory mode)                    |
| ►           | Moving rightward<br>(If you press this button 2 seconds long, you can reset all the<br>data about user environment) |

# Factory Setting

| Menu of FACTORY                   |              |
|-----------------------------------|--------------|
| PARK                              | PAS TYPE     |
| UTIL1                             | PAS SETUP    |
| INFO                              | REAR TYPE    |
|                                   | AUTO FCAM    |
|                                   | RCAM TIME    |
|                                   | RADAR ENABLE |
|                                   |              |
| MENU to Return SEL to Select/Save |              |

### PARK

**PAS TYPE:** Select parking line type.

- NOT USED: Do not use parking line

- PAS ON: Use Flexible Parking Lines

- PAS OFF: Use fixed parking line

**PAS SETUP:** You can move the position of parking line.

**REAR TYPE :** Choose rear camera recognition.

- **CAN**: By connecting to "CAN" cable of the car gear, changing to rear camera mode when shifting into reverse. (Connect "CAN" cable of the power cable to the "CAN" cable of the car gear)

- LAMP : By connecting to the rear lamp of the car, switch to rear camera mode when shifting into rear. (Connect "Rear-C" cable of the power cable to the rear lamp of the car)

AUTO FCAM: Time setting for the front camera display

(OFF, 3s, 5s, 10s, 15s)

**RCAM TIME:** After leaving R gear, Displaying Rear Camera screen as much as time set **RADAR ENABLE:** OFF, TYPE 1, TYPE2

Type 1 : A class 10.1inch Split screen Type 2: GLE 10.1inch Split screen

# • Factory Setting

| Menu of FACTORY                   |                |
|-----------------------------------|----------------|
| PARK                              | AVOUT SELECT   |
| UTIL1                             | AUTO FCAM TIME |
| INFO                              | FCAM FUNC      |
|                                   | NAVIMODEL      |
|                                   | HDMI MODEL     |
|                                   | FACTORY RESET  |
|                                   |                |
| MENU to Return SEL to Select/Save |                |

# UTIL1

FACTORY RESET: Factory mode reset

| Menu of       | FACTORY                   |
|---------------|---------------------------|
| PARK<br>UTIL1 | SYSTEM VERSION            |
| INFO          | (MAIN -210525)            |
|               |                           |
|               |                           |
| MENU to       | Return SEL to Select/Save |

### System version information

7

# •Rear Picture in picture mode

\* Press Return button on steering wheel to activate or deactivate PIP Function

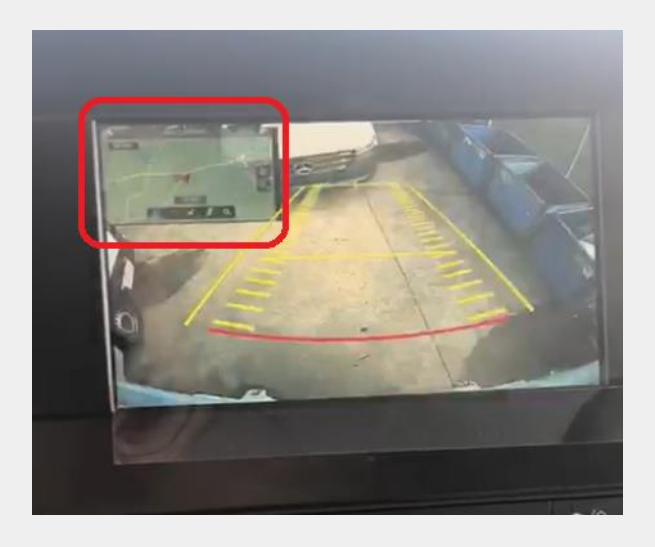

# 7inch monitor Small PIP screen

### 10.1inch monitor

Split screen to show OEM PDC

\*Pressing PIP Button on Remote control has the same function.

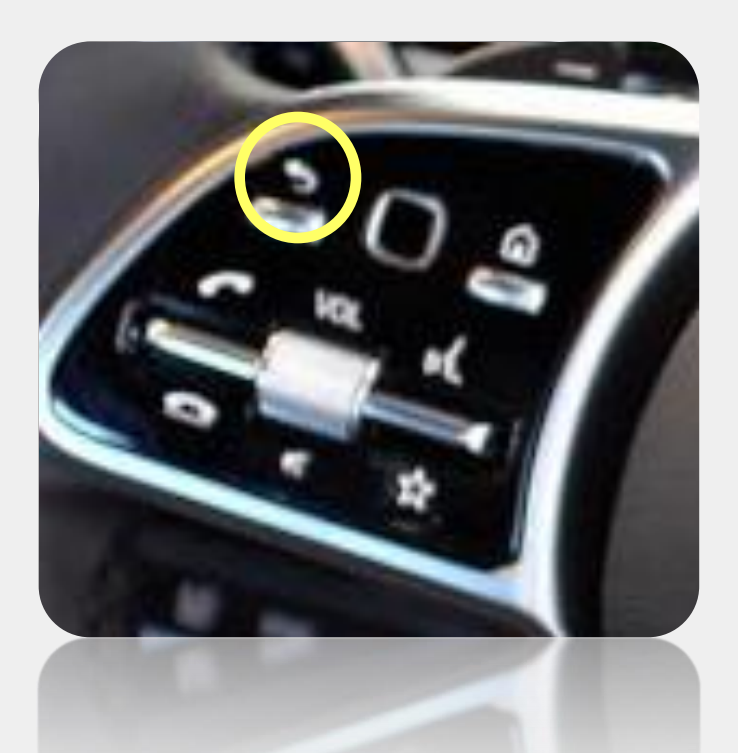

# Installation Diagram

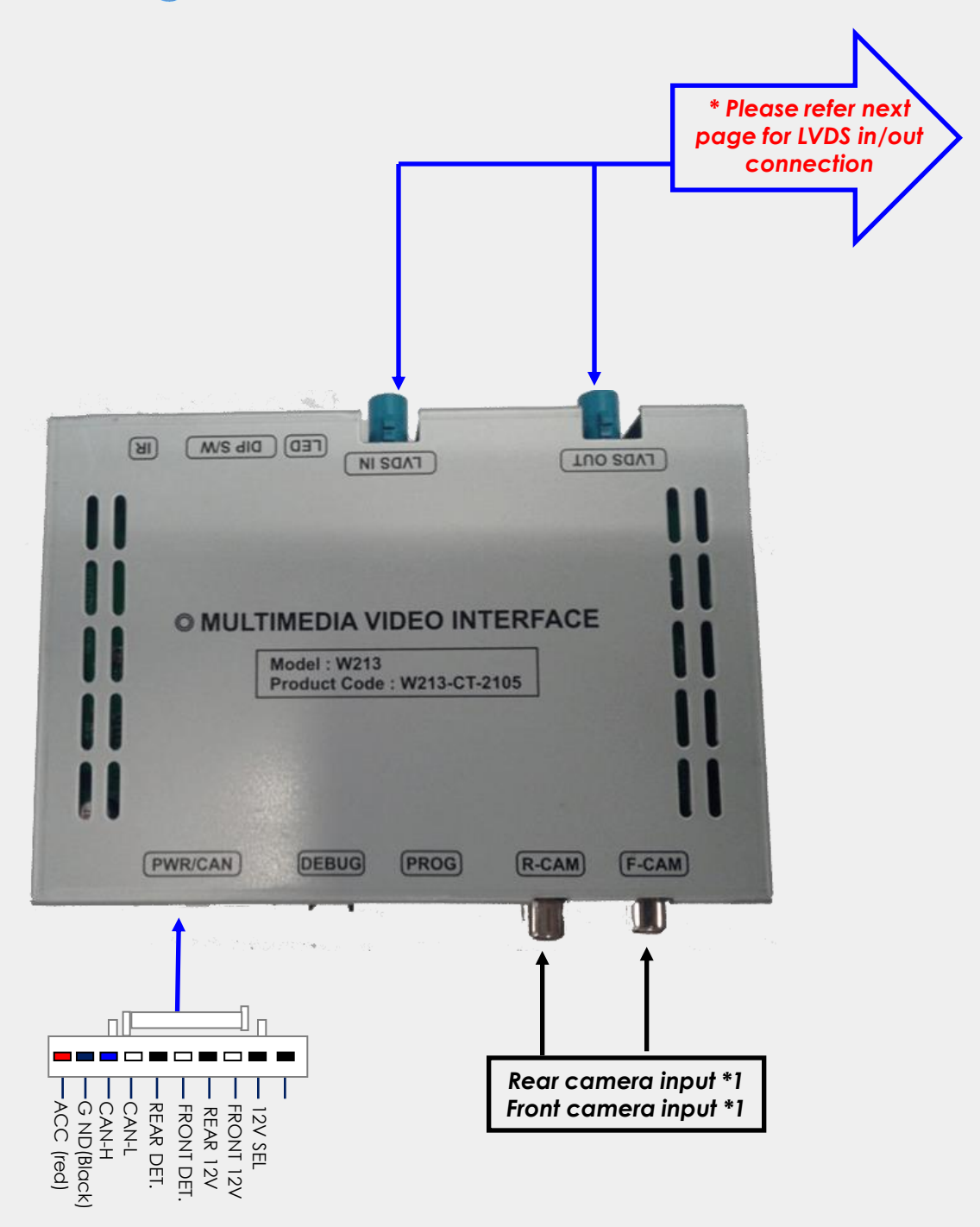

# •LVDS IN/OUT connection

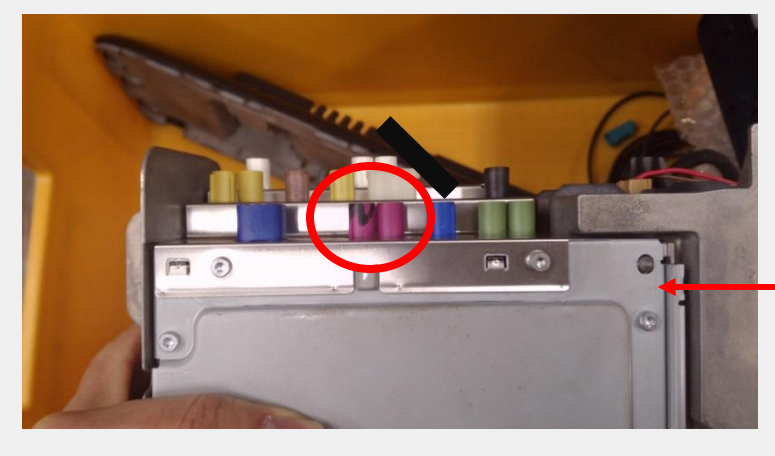

Find the red color double Fakra connector behind the command

#### MBUX HU

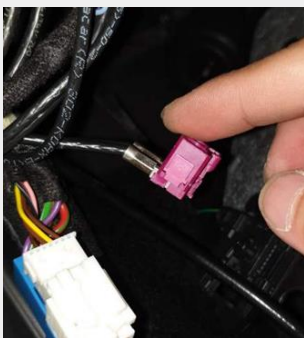

OEM Angle type double Fakra connector

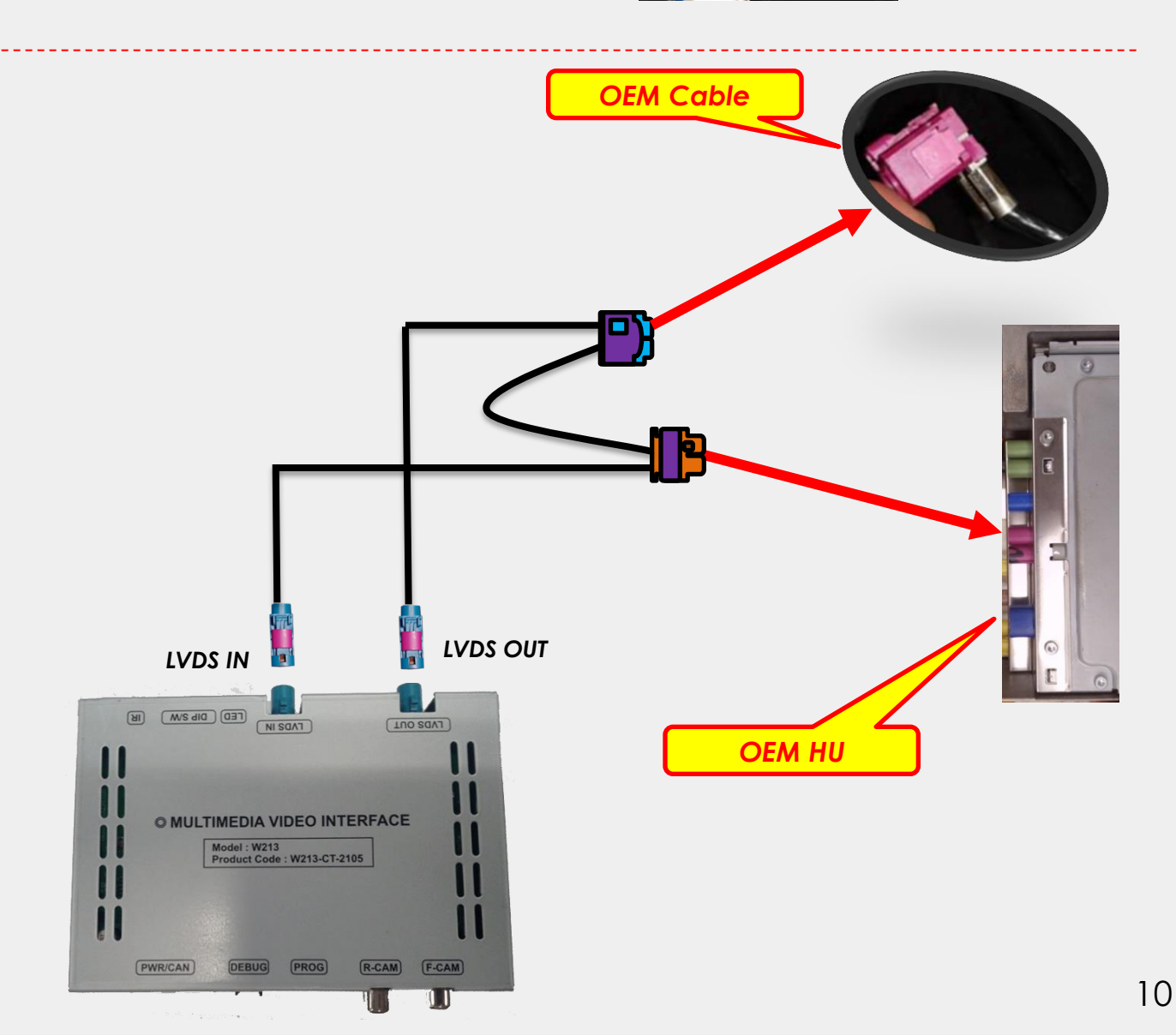

# •CAN Connection

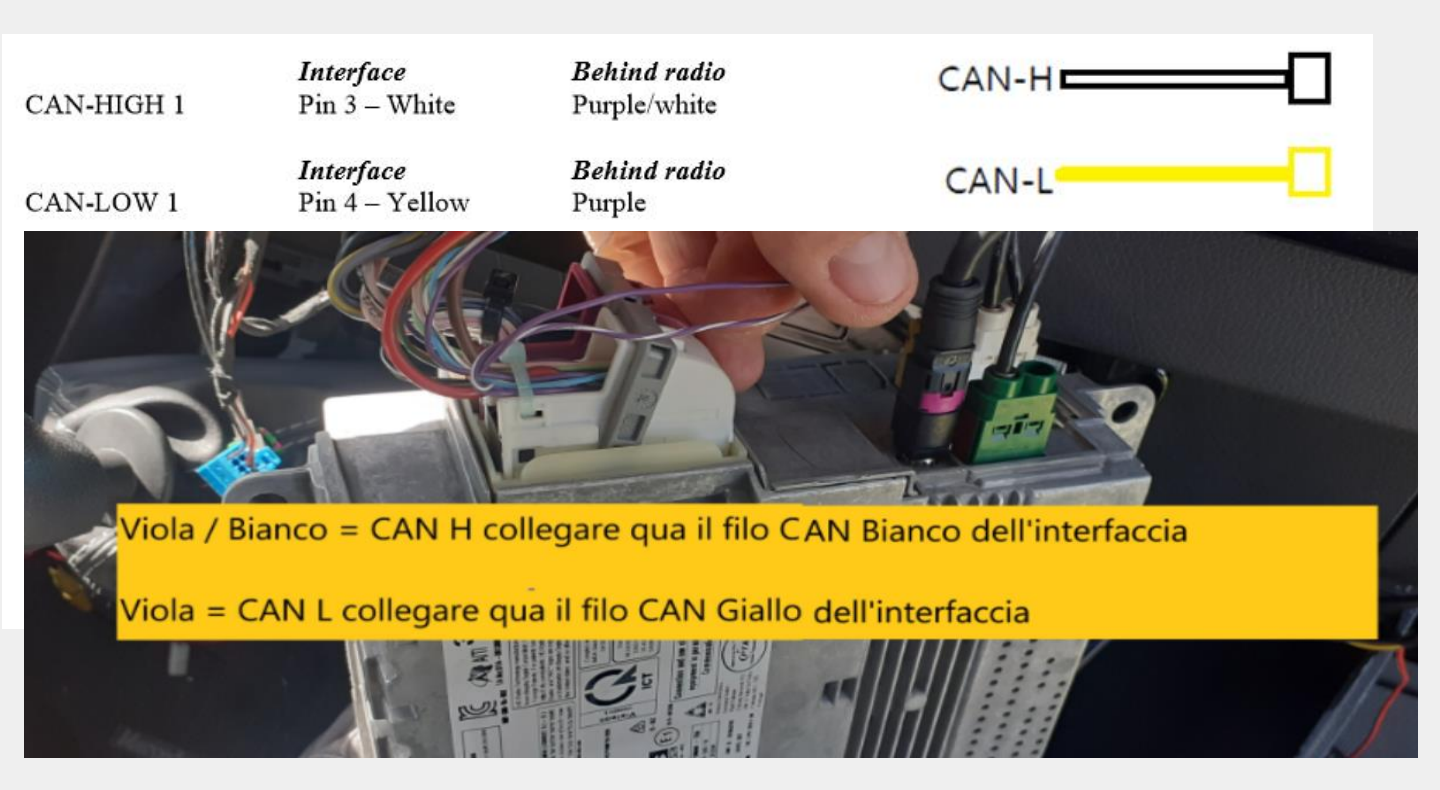

# •Trouble shooting

### Q. I cannot change mode

A. Check connection of Ground cable and IR Cable. Check LED lamp is on, if not check connection of POWER cable.

### Q. All I got on the screen is black.

A. Check second LED lamp of the interface is on, if not, check Video sources connected are working well. (Second lamp indicates Video sources connected works well) Check interface connection has been done well.

### Q. Displayed image color is not proper (too dark or unsuitable color)

A. Press ▶ button on the remote control for 2 seconds and check how it goes, if it does not work, inform to manufacturer.

### Q. I cannot watch the rear camera on the screen

A. Set the DIP switch #7 as state "ON".

### Q. Set mode not appear

A. Check DIP Switch.

# Q. OEM image is not displayed.

A. Check interface's LCD In/Out cable connection. If the status keeps on, inform to manufacturer.

# Q. Screen only displays white color.

A. Check LCD out cable is connected well, if this status keeps, inform to manufacturer.

# Q. If no image is shown on screen after connecting CAN wire with Park gear.

A. Go on the "FACTORY MODE", check "UTIL-Rear Select". If "LAMP", change the setting as "CAN" with the remote control. (*※* when connecting Rear-C wire of LAMP power cable to Backup lights, Setting should be like this / CAN : if controlling rear camera with CAN wire)

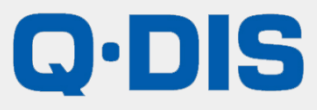

RM #404 4TH FLOOR, B-DONG, WOORIMLIONSVALLY, 371-28, GASAN-DONG, GEUMCHEON-GU, SEOUL, KOREA. TEL : 82-2-868-3627~9 | FAX : 82-2-2026-5987